# Gerar TXT das Contas dos Projetos Especiais

O objetivo desta funcionalidade é gerar um arquivo TXT das contas dos projetos especiais. Ela pode ser acessada via **Menu de Sistema**, mediante o caminho: **GSAN > Faturamento > Gerar TXT das Contas dos Projetos Especiais**.

Feito isso, o sistema visualiza tela a seguir:

### Observação

Informamos que os dados exibidos nas telas a seguir são fictícios, e não retratam informações de clientes.

| Para gerar o arquiv | o texto, informe os dados abaixo: |       |
|---------------------|-----------------------------------|-------|
| Referencia:*        | mm/aaaa                           |       |
| Cliente:*           | R                                 |       |
|                     | Ø                                 |       |
|                     | *Campos obrigatórios              |       |
| Limpar Cancel       | ar                                | Gerar |
|                     |                                   |       |
|                     |                                   |       |
|                     |                                   |       |
|                     |                                   |       |
|                     |                                   |       |
|                     |                                   |       |
|                     |                                   |       |

Last

update: 31/08/2017 ajuda:gerar\_txt\_das\_contas\_dos\_projetos\_especiais https://www.gsan.com.br/doku.php?id=ajuda:gerar\_txt\_das\_contas\_dos\_projetos\_especiais&rev=1499954593 01:11

Acima, o sistema exibe a tela para que sejam informados:

Mês/Ano de Referência;

Cliente.

O sistema pesquisa a fatura do cliente. Caso encontre a fatura do cliente, todos os itens são selecionados e o TXT é gerado. Caso contrário, será exibida a mensagem **Não existe dados para a geração do TXT**. Para cada fatura selecionada, o sistema gera os dados para o TXT:

Código da Localidade;

Nome da Localidade/Escritório;

Matrícula do Imóvel;

Nome do Cliente Usuário:

Endereço do Imóvel;

Numero do Hidrômetro;

Ano/Mês de Referência da Fatura;

Consumo de água;

Valor da Fatura;

• CPF;

СРГ;

Setor Comercial;

Grupo Faturamento.

Antes, porém, o sistema executa algumas validações:

• Valio

٥

Validar referência:

Caso a referência esteja inválida, será exibida a mensagem **Referência inválida**.

Caso o mês e ano de referência informado seja maior que o mês e o ano do faturamento, será exibida a mensagem Mês/Ano de Referência deve ser menor ou igual do que mês e ano atual de faturamento.

Verificar se existe cliente:

٥

Caso o cliente seja igual ao informado, o sistema verifica se o cliente é Ativo; Caso contrário, exibe a mensagem **Cliente não** existe.

Verificar se o cliente é Ativo:

Caso o indicador de uso do cliente informado esteja como inativo no cadastro GSAN, será exibida a mensagem **Cliente** inativo.

•

Verificar sucesso da transação:

0

Caso o código de retorno da gravação do arquivo ou o código de retorno da operação efetuada no banco de dados seja diferente de zero, será exibida a mensagem conforme o código de retorno; caso contrário, exibe a mensagem **«descrição da função» efetuada com sucesso**.

Nome do arquivo texto

Formatado o nome do arquivo texto: formato XXXXXXXAAAAMM.TXT onde:

XXXXXXXX – A ser definido;

AAAA – Ano de Referencia informado;

MM - Mes de Referencia informado;

TXT - Fixo TXT.

0

Informe o mês/ano de referência, e o cliente, em seguida, clique no botão Gerar

# Preenchimento dos Campos

| Campo      | Preenchimento dos Campos                                                                                                    |
|------------|----------------------------------------------------------------------------------------------------|
| Referência | Campo obrigatório - Informe a referência do faturamento, no formato mm/aaaa (mês,<br>ano).                                                                                                    |
| Cliente    | Campo obrigatório - Informe o código do cliente, ou clique no botão 🔍, link <b>Pesquisar</b><br>Cliente, para selecionar o cliente desejado. O nome será exibido no campo ao lado.<br>Para apagar o conteúdo do campo, clique no botão 🔗 ao lado do campo em exibição. |

## Funcionalidade dos Botões

| Botão  | Descrição da Funcionalidade                                                                  |
|--------|----------------------------------------------------------------------------------------------|
| R      | Ao clicar neste botão, o sistema permite consultar um dado na base de dados.                 |
| ۲      | Ao clicar neste botão, o sistema apaga o conteúdo do campo em exibição.                      |
| Limpar | Ao clicar neste botão, o sistema limpa o conteúdo dos campos na tela.                        |
| Gerar  | Ao clicar neste botão, o sistema comanda a geração do TXT das contas dos projetos especiais. |

## Referências

### Gerar TXT das Contas dos Projetos Especiais

### **Termos Principais**

#### Faturamento

Clique aqui para retornar ao Menu Principal do GSAN

From: https://www.gsan.com.br/ - Base de Conhecimento de Gestão Comercial de Saneamento

Permanent link: https://www.gsan.com.br/doku.php?id=ajuda:gerar\_txt\_das\_contas\_dos\_projetos\_especiais&rev=149995459

Last update: **31/08/2017 01:11** 

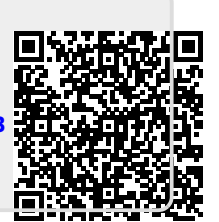